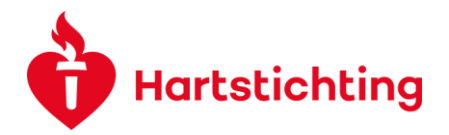

# OUTPUT REGISTRATION OF ONGOING/ CLOSED PROJECTS

It is important for the Dutch Heart Foundation to be able to analyze the impact of our funded projects. Here for we monitor our projects and the applicants are responsible that output that is related to the funded project is registered in our grant management system. We collect different types of output, not only scientific publication, but also patents, research tools or databases, conference meetings, patient meetings, other funding etc.

We can use your results to measure if we reach impact with the research funded by the Dutch Heart Foundation and also we can inform our donors how the research funded leads to new/better diagnostic methods, new or better treatment options or even cure of cardiovascular diseases.

Please, only add Output that is **DIRECTLY** related with the results from this project. For example: visits to conferences where no results of the project are presented should not be reported.

# **Impact Areas and Indicators**

Output is registered in five Impact areas with each a subset of Indicators (see table below). Each Indicator has a different set of fields that need to be filled in

| Impact areas |                                                                       | Indicators                                                 |
|--------------|-----------------------------------------------------------------------|------------------------------------------------------------|
| 1            | Generating new knowledge                                              | 1.1 Publications                                           |
|              |                                                                       | 1.2 Conference                                             |
|              |                                                                       | 1.3 Research tools and methods                             |
|              |                                                                       | 1.4 Research databases and models                          |
| 2            | Translating research ideas into new products and services             | 2.1 Intellectual property and licensing                    |
|              |                                                                       | 2.2 Spin out companies                                     |
|              |                                                                       | 2.3 Medical products, interventions and clinical trials    |
|              |                                                                       | 2.4 Software and technical products                        |
|              |                                                                       | 2.5 Artistic & Creative Products                           |
|              |                                                                       | 2.6 Other outputs & knowledge / future steps               |
| 3            | Creating evidence that will influence policy<br>or other stakeholders | 3.1 Influence on policy, practice, patients and the public |
|              |                                                                       | 3.2 Engagement activities                                  |
| 4            | Stimulating further research via new funding or partnerships          | 4.1 Further funding                                        |
|              |                                                                       | 4.2 Collaborations and partnerships                        |
| 5            | Awards and recognition                                                | 5.1 Awards and recognition                                 |

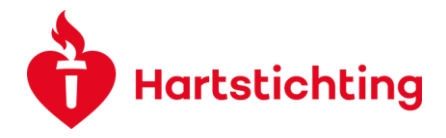

### How to register an output?

You can create a new output via the button on the Application Dashboard. Hereafter you have a listview were all the granted proposals you are involved in are mentioned. All output can be created and submit by applicants, workpackage leader or projectmanagers of the project.

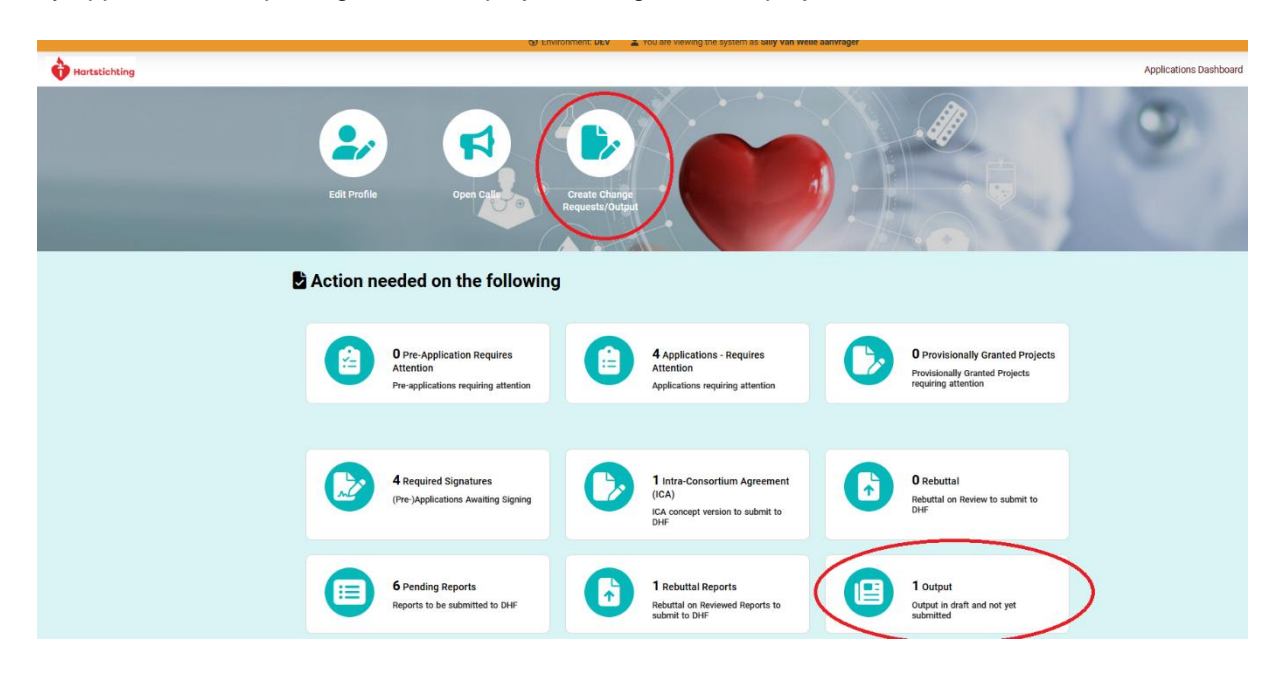

Please be aware, that you have to submit each output separately. You can submit output anytime during the duration of the project and also when your project is 'closed'.

Please note: for publications it is mandatory that the Dutch Heart Foundation with the grant number is mentioned, otherwise we will decline the output. We also check if other types of outputs have a direct link, if this is not clear we will ask this.

# Submitting your Output

- Please choose the impact area and indicator. Note: Only after clicking the **Save Draft** button you are able to enter requested information for that impact area (e.g. details of the publication)
- Click **Save Draft** when you will not be submitting your output right away
- Submit the Output using the **Submit** button. Your request is now sent to one of our staff members who will review it.
- After your submitted Output is checked, we will either approve, we will ask for additional
  information or decline it. After approval no confirmation is send. If we ask for additional
  information you will receive an email. In case of the latter, please edit and re-submit your
  activity. If we decide to decline your Output Activity no automatic email will be send. If we notice
  that several publications are entered without mentioning the Dutch Heart Foundation or that
  several outputs do not have a direct link with the project, we will discuss this with the applicant.

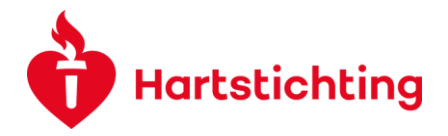

### Alternative route via an report

If you are writing a Progress, Midterm or Endterm report you can also upload Output Activity. Please note that you **leave the report** if you choose to register an Output.

Please **save your report** before you choose to enter a new Output.

After registration of a new Output Activity you can open the report via the Application DashBoard and navigate to Pending Reports box and hereafter to the report you were working on.

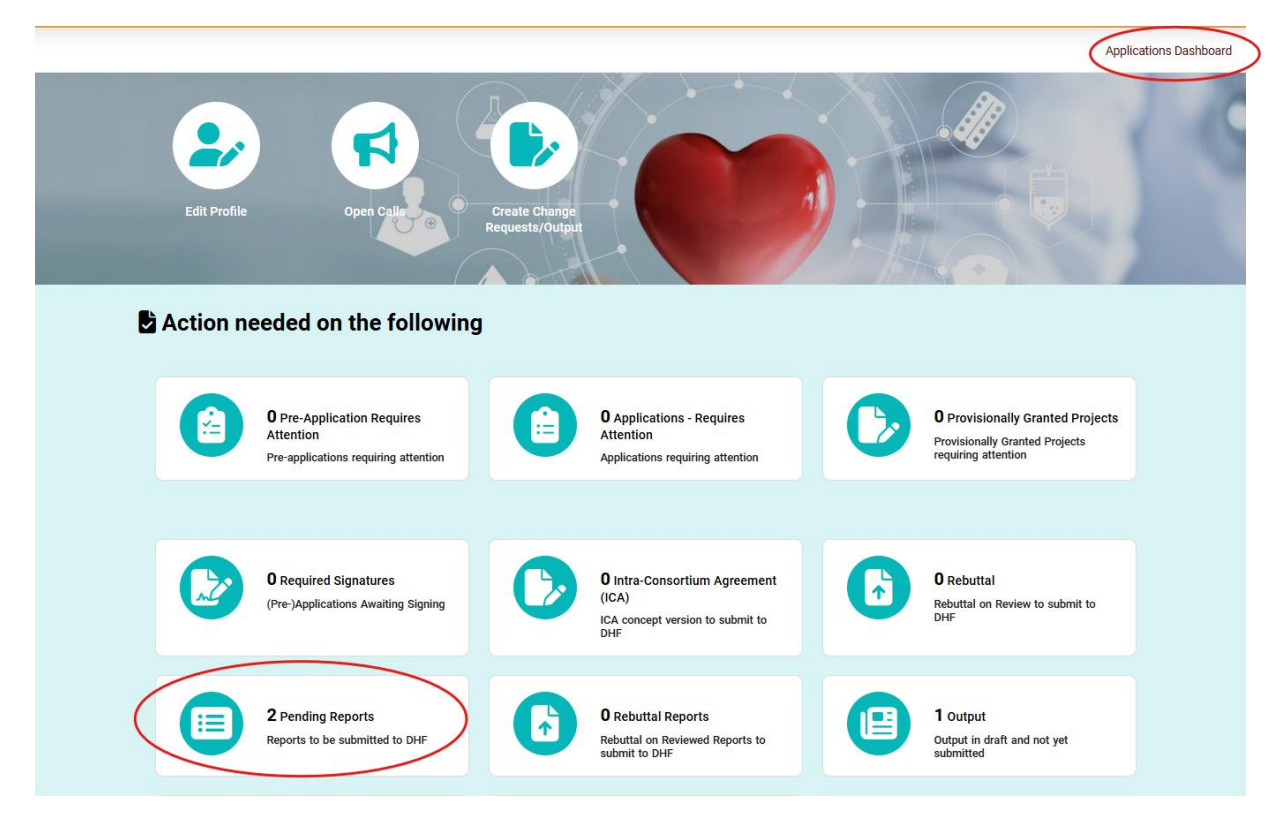